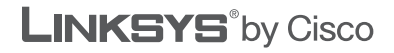

ri|iii|ii cisco.

### **QUICK INSTALLATION GUIDE**

### Wireless-N Ethernet Bridge with Dual-Band

Model: WET610N

Package Contents

- Wireless-N Ethernet Bridge with Dual-Band
- Setup Software and User Guide on CD-ROM
- Quick Installation Guide
- Network Cable
- Power Adapter

## Installation

A. Insert the Setup Wizard CD into your CD-ROM drive.

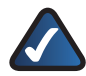

**NOTE:** Windows or other personal firewalls may ask for permission to run the software. To continue, allow the software to run.

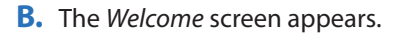

Click Next.

C. Read the License Agreement.

To accept the terms in the License Agreement, select I accept this agreement.

Click Next.

D. For configuration, you will temporarily connect the Bridge to your router. (After configuration, you will connect the Bridge to the device that you want to equip with wireless.)

Click Next.

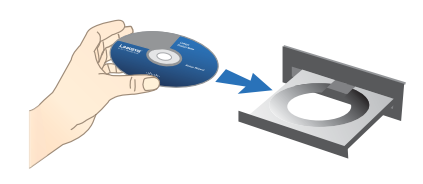

Insert the CD-ROM

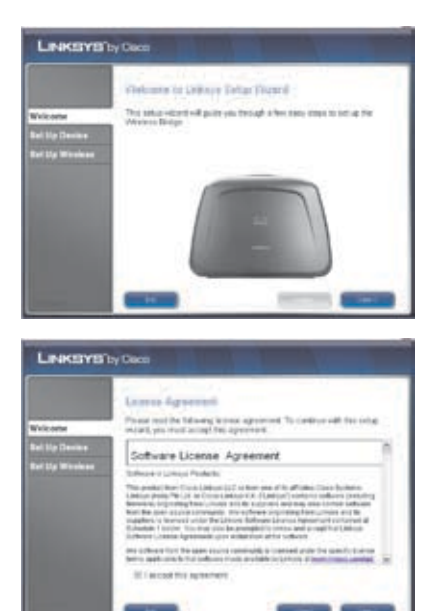

| No.                               | Installation Holison<br>Long the setue related, use of its testimore,                                                                                 |
|-----------------------------------|----------------------------------------------------------------------------------------------------|
| lat tip Decise<br>Art tip Wielere | Tempore's connect the Trianess Under to pur indee Defigure year reveal intervent whereas Defigure year reveal intervent whereas Connection Connection |
|                                   | Dollariti tettar                                                                                                    |

E. Connect one end of the included network cable to the Ethernet port of the Bridge.

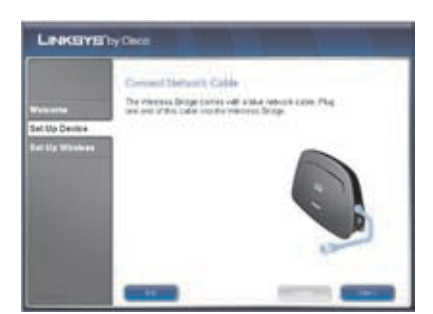

#### Click Next.

F. Connect the other end of the cable to one of the local network ports on your router.

Click Next.

**G.** Connect the included power adapter to the Power port of the Bridge.

Click Next.

**H.** Plug the power cord into an electrical outlet.

Click Next.

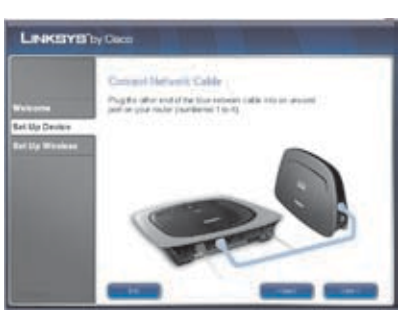

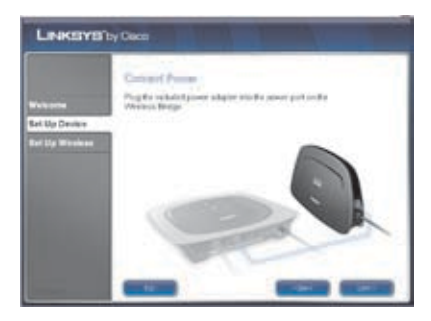

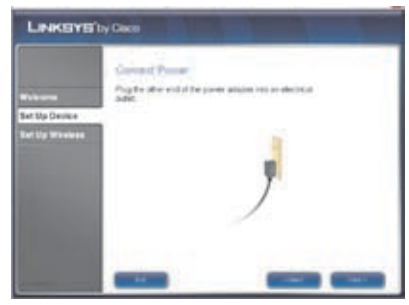

 Wait until the Power and Ethernet LEDs are solidly lit.

#### Click Next.

J. Enter a password to protect access to the Bridge.

Click Next.

- K. The wireless setup is next.
  - Click Next.

L. The Setup Wizard displays the Network Name of the wireless network with the strongest signal. To connect to this network, click **Next**. Then proceed to step P.

> To connect to a different network, select I don't want to connect to this network, and click Next.

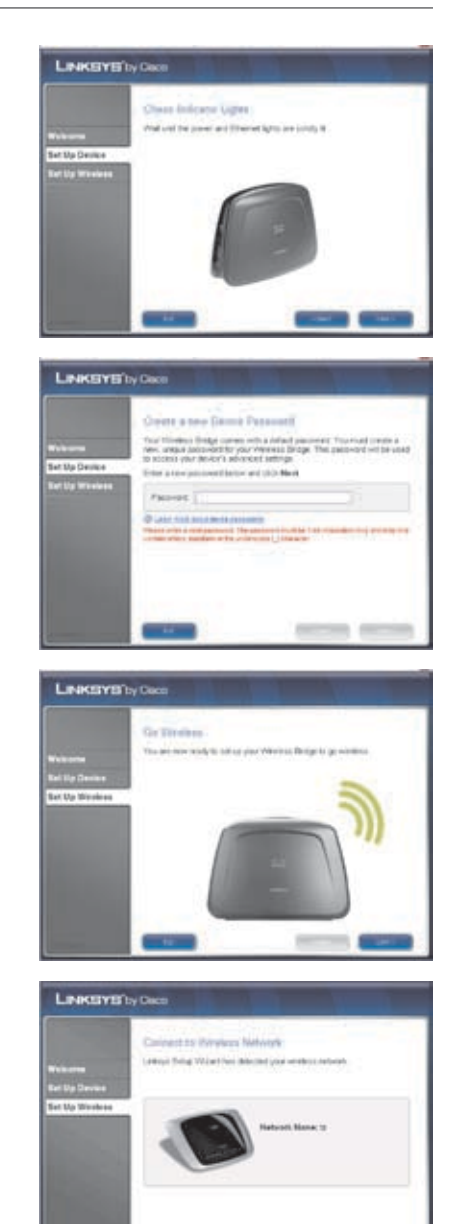

M. The available networks are listed in the table. Select your network, and then click Next. (If your router supports Wi-Fi Protected Setup, which is indicated by the *G* icon next to the network name, then proceed to the section, "Wi-Fi Protected Setup".)

| -             | Chinese Popularia Matterys<br>Innel Ne observations advects pice over 1 par Western Bargeria<br>Australia orange advects in page |        |  |
|---------------|----------------------------------------------------------------------------------------------------|--------|--|
| Ref Up Device | Transmitte and a second                                                                                                    | 10-01  |  |
| Set Up Window | Masterel<br>Secure (1774), wretesta resoluti                                                                                     | 1. al  |  |
|               | Serve INCT's verses intrueri                                                                                                    | 0.8 -1 |  |
|               | Kallegg<br>Torjane (1959) version, raiseen                                                                                       | P = -1 |  |
|               | C My interest is not in this last                                                                                                |        |  |

If your network is not listed, select **My network is not in this list**, and click **Next**. Proceed to step O.

N. If your network does not use wireless security, proceed to step P.

If your network uses wireless security, enter the security key of your wireless network. Click **Next**. Then proceed to step P.

O. Configure the following: Wireless Network Name (SSID) Enter the name of your wireless network.

**Authentication Type** Select the authentication used by your wireless network.

**Encryption Type** Select the encryption used by your wireless network.

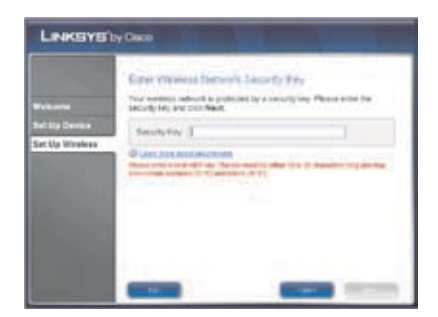

|                                 | Enter interferie network tel<br>To connect to your extension rade,<br>natives.                                                                                                    | enter for sellings for your                                                  |       |
|---------------------------------|----------------------------------------------------------------------------------------------------|------------------------------------------------------------------------------|-------|
| Bel Up Denice<br>Bet Up Windows | Mexico Neberit Name (2013)<br>Automoutication Type<br>Brancyster Type<br>Security Pay                                                                                                    | ning Persona<br>aliti                                                        | 10.10 |
|                                 | Association and a second strategies and the second second | Anton of the Analysis of the Analysis<br>Bolly Income States of the Analysis |       |

Security Key Enter the security key of your wireless network.

Click Next.

**NOTE:** If you are connecting to your own wireless network, you may want to configure wireless security on your router if you have not already done so.

- P. Please wait while the Setup Wizard connects the Bridge to your wireless network. Warnings from your firewall or security application may appear. If necessary, click Always allow or Allow this time only to allow the wireless connection.
- **Q.** You will connect the Bridge to the device that you want to equip with wireless.

Click Next.

**R.** The Bridge is connected to your router with a network cable. Disconnect this network cable from your router.

If you need to move the device that you want to equip with wireless, then do so now. Click **Next**.

 Connect the free end of the network cable to the device that you want to equip with wireless.

> If you need to move the Bridge, then make sure you take the power adapter and network cable with you.

Click Next.

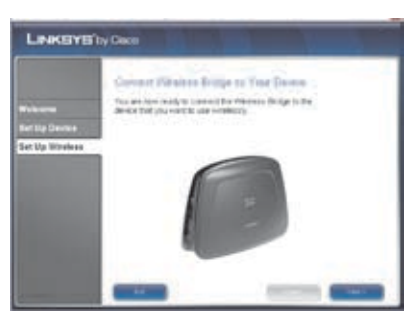

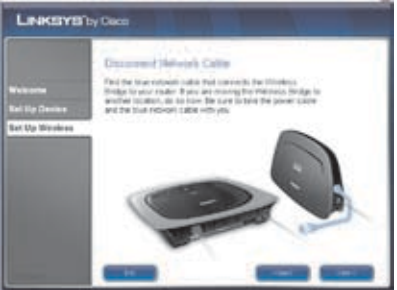

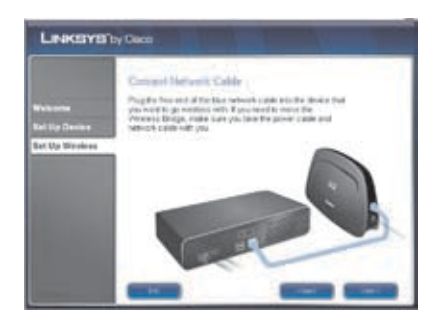

 Wait until the Power and Ethernet LEDs are solidly lit, and the Wireless LED is flashing.

#### Click Next.

**U.** The wireless settings are displayed.

To save the settings in a text file on your desktop, keep the default, **Save these settings in a text file on my desktop**.

#### Click Next.

V. The Bridge is installed. You can move the Bridge anywhere within your wireless network's range, as long as you plug its power cord into an electrical outlet.

Refer to the User Guide on the CD-ROM for information about advanced settings.

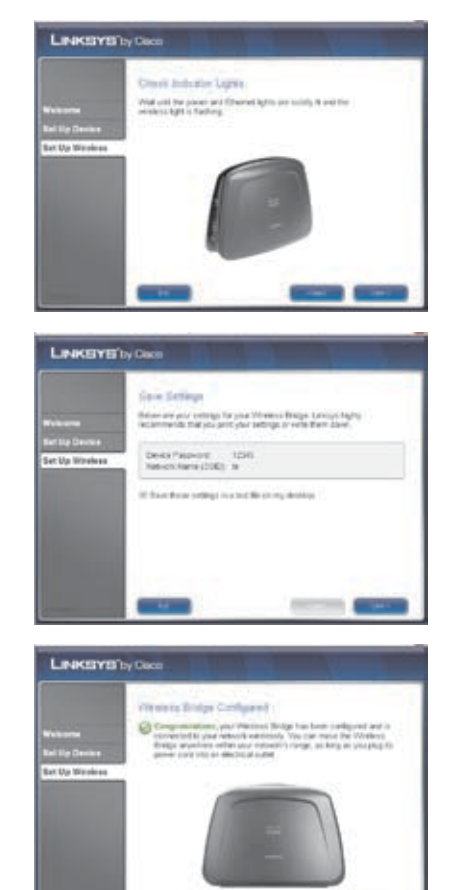

Congratulations! Setup is complete.

# **Wi-Fi Protected Setup**

A. Use Wi-Fi Protected Setup to create a wireless connection between the Bridge and your router. On your router, press the button that looks like one of the icons in the picture. You may have to hold down this button until an LED flashes.

> Within two minutes, click **Connect** on the *Quickly Connect Using Push Button* screen.

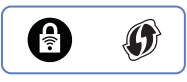

Wi-Fi Protected Setup Button on Router

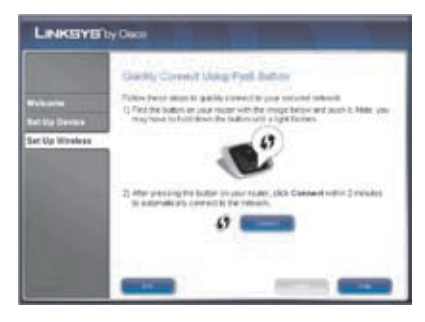

- **B.** Please wait while the Setup Wizard connects the Bridge to your wireless network. Warnings from your firewall or security application may appear. If necessary, click **Always allow** or **Allow this time only** to allow the wireless connection.
- C. You will connect the Bridge to the device that you want to equip with wireless.

Click Next.

D. The Bridge is connected to your router with a network cable. Disconnect this network cable from your router.

> If you need to move the device that you want to equip with wireless, then do so now. Click **Next**.

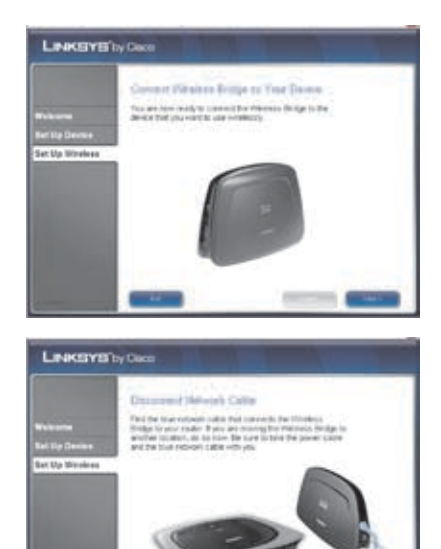

E. Connect the free end of the network cable to the device that you want to equip with wireless.

If you need to move the Bridge, then make sure you take the power adapter and network cable with you.

#### Click Next.

F. Wait until the Power and Ethernet LEDs are solidly lit, and the Wireless LED is flashing.

Click Next.

**G.** The wireless settings are displayed.

To save the settings in a text file on your desktop, keep the default, **Save these settings in a text file on my desktop**.

#### Click Next.

H. The Bridge is installed. You can move the Bridge anywhere within your wireless network's range, as long as you plug its power cord into an electrical outlet.

Refer to the User Guide on the CD-ROM for information about advanced settings.

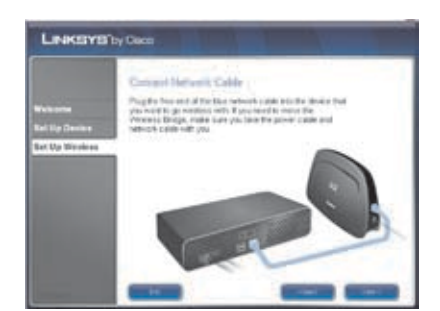

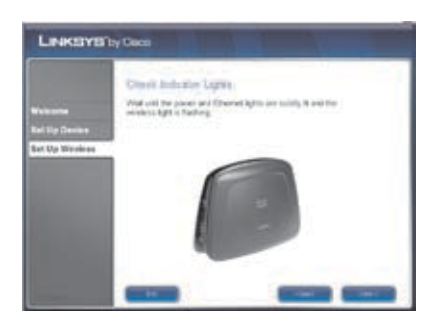

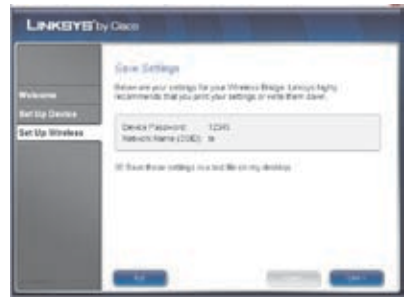

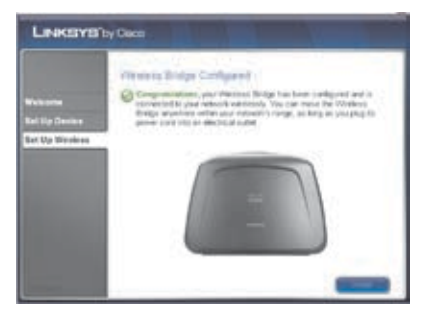

#### Congratulations! Setup is complete.

8121710NC-JL

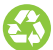

Our packaging and documents are made from minimum 80% recycled content and printed with vegetable-based ink.

For additional information or troubleshooting help, refer to the User Guide on the CD-ROM. Additional support is also available by phone or online.

24-Hour Technical Support 800-326-7114

Website http://www.linksys.com

Support http://www.linksys.com/support **RMA (Return Merchandise Authorization)** http://www.linksys.com/warranty

FTP Site ftp://ftp.linksys.com

Sales Information 800-546-5797 (800-LINKSYS)

Linksys, Cisco and the Cisco Logo are registered trademarks or trademarks of Cisco Systems, Inc. and/or its affiliates in the U.S. and certain other countries. Copyright © 2009 Cisco Systems, Inc. All rights reserved. Other brands and product names are trademarks or registered trademarks of their respective holders.

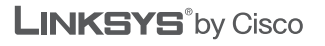

ri|iii|ii cisco